# HIZLI SATIŞ MODÜLÜ

| 💎 Hızlı Satış - At            | tia         |           |                        |              |             |                        |               |        |            |       |                                     | - 0 >              |
|-------------------------------|-------------|-----------|------------------------|--------------|-------------|------------------------|---------------|--------|------------|-------|-------------------------------------|--------------------|
| 25.02.2023 12<br>Toptan Satis | :56 • Gizle | Pos yazdr | Müşteri Seç<br>EABRİKA |              |             |                        | · 🥠           | ₽      |            | 0     | 0,0                                 | 000                |
| Örünler                       |             |           |                        | Taksitli sat | s Tekrar g  | girilen ürünü farklı s | atırda göster |        |            |       | Ödeme Fiya                          | t/Stok Rapor       |
| CIVATALAR                     | KECELER 582 | MILWAUKEE | PUL                    | Barkod Giri  | a<br>atunuz |                        |               | Yeni S | iatis Ūrūr | n Seç | Ara Top/indirim/Kdv T<br>0,0000 0,0 | op<br>00000 0,0000 |
|                               |             |           |                        | Ürün K       | Ürün Adı    | Mik Birim              | Fiyat Kdv     | Toplam | İndiri     | Marka | Ödeme Şekli                         |                    |
| TIRMIK<br>PİSTONLAR           |             |           |                        |              |             |                        |               |        |            |       | F2 - Nakit                          | F3 - Kredi Kartı   |
| <u>1</u>                      |             |           |                        |              |             |                        |               |        |            |       | F4 - Cari Hesap                     | Fiş Yazdır         |
|                               |             |           |                        |              |             |                        |               |        |            |       | F7 - Parçalı<br>Ödeme               | F8 - Onayla        |
|                               |             |           |                        |              |             |                        |               |        |            |       | ×<br>F5 - Satış İptal               | F6 - Beklet        |
|                               |             |           |                        |              |             | 0 0,00                 |               |        |            |       | İşlemler                            | Listeler           |

### CARİ HESAP TANIMLAMA

-Hızlı satış programı üzerinden cari tanımlamak için aşağıdaki adımı uygularız.

1-"LİSTELER -> MÜŞTERİ TANIMI"

| 4                      | 0,00              |                  |                     | +                | İşlemler                        |                                 | Listeler           |
|------------------------|-------------------|------------------|---------------------|------------------|---------------------------------|---------------------------------|--------------------|
| Açıklama Listeler      |                   | 1                |                     |                  | Para Üstü                       | İndirim                         | Bekleme<br>Listesi |
| Satış Listesi          | Müşteri Tanımı    | Stok Tanımı      | Satın Alma Faturası | 9                |                                 | <u>.</u>                        |                    |
| Taksitli Satış Listesi | Hızlı Stok Tanımı | Müşteri Ekstresi | Etiket Yazdırma     | Window<br>Window | ows'u Etkin<br>s'u etkinleştirn | l <b>eştir</b><br>nek için Ayar | lar'a gidin.       |
|                        |                   |                  |                     |                  | +                               |                                 | ALPE               |

-Müşteri tanımı kısmından detaylı olarak cari kart tanımlaması yapabilirsiniz. Aynı zamanda ilgili cari bilgilerini yazdır seçeneği ile çıktı alabilir. Cari kodu kısmından silmek istediğiniz carileri bulup silebilirsiniz.

| art Bilgileri |   |             |
|---------------|---|-------------|
| Cari Kodu     | 9 | <b>F4</b>   |
| Cari Adı      |   |             |
| Ticari Ünvan  |   | F4 - Yeni   |
| Vergi Dairesi |   |             |
| Vergi No      |   |             |
| E-posta       |   | F5 - Kaydet |
| ii            | Ŧ |             |
| İlçe          |   |             |
| GSM / Telefon |   | Yazdır      |
| Adres         |   |             |
|               |   | 2           |
|               |   | 50.01       |

### **STOK KARTI TANIMLAMA**

-"Hızlı Satış" üzerinden stok tanımlama işlemi yapmak için aşağıda belirttiğimiz 2 temel yol vardır.

- 1- "LİSTELER -> STOK TANIMI"
- 2- "LİSTELER -> HIZLI STOK TANIMI"

#### 1-"LİSTELER-STOK TANIMI" İŞLEMİ

-Bu adım diğer işlem olan "HIZLI STOK TANIMI" adımına göre detaylı stok kartı kayıt işlemini gerçekleştirebileceğimiz bir adımdır. Burada kayıt yapacağımız stok kartı için grup, kategori adımları ile stoğun sınıflandırılmasını sağlayabilirsiniz. Aynı zamanda Marka, Birim gibi değerlerin girişlerini de gene bu alan üzerinden yapabilirsiniz.

| zh Stok Ka | ert Bilgile | ri                 |         |                                          |                  |
|------------|-------------|--------------------|---------|------------------------------------------|------------------|
| S          | tok Kodi    | , C                | 1 1     | Aktif                                    |                  |
|            | Stok Ad     | li                 |         |                                          | Yeni Yeni        |
|            | Grub        | uC                 | 2       |                                          |                  |
|            | Kategor     | 1 C                | 1       |                                          | 4.100            |
| Maize      | me Türi     | Ticari Mal         |         |                                          | Kaudat           |
|            | Marka       |                    |         |                                          | Kayuet           |
| K          | dv Oran     | 1 O •              |         |                                          |                  |
| St         | ok Birim    | ۰ <u></u>          | Ra      | arkod Olustur                            |                  |
| Stok       | Barkodi     | 1                  | 00      | in Kou Orugan                            | () S8            |
| 1          | liş Fiyat   | 0,0000             | _       | *                                        |                  |
| Sa         | itiş Fiyat  | 0,0000             | _       | •                                        |                  |
| aksitli Sa | itiş Fiyat  | a 0,0000           | -       |                                          | Tezorma Işem     |
| I          | PLU Kodi    | 1                  | -       |                                          | 1 yazdr          |
| 0          | EM Kod      | J                  |         |                                          | •                |
| Stok Sevi  | yeleri      |                    |         |                                          | 8                |
|            | 000000000   | U Dep              | oda har | reket görebilir                          |                  |
| Negatif    | 0,00        | Parametreyi Kullan |         | 14                                       |                  |
| Optimum    | 0,00        | Parametreyi Kullan | ंग      |                                          | Resim verisi yok |
|            |             |                    | Aç      | pklama                                   |                  |
| Terazide   | en fiyat o  | tomatik güncelle   |         | n en en en en en en en en en en en en en |                  |
| Hizh se    | abșta gö    | ster               |         |                                          |                  |

-Programımıza tanımlı terazi sistemi mevcut ise ürünlerin teraziye tanıtımı için ilgili stoğun plu kodu numarasını gene aynı şekilde buradan girebilirsiniz.

-İlgili stoğun mevcut üzerinde standart bir barkod numarası mevcut ise barkod numarasının girişini stok barkodu bölümünden barkod okuyucudan okutarak giriş yapabilir veya hali hazır mevcutta barkod okuyucunuz yok ise el ile giriş yaparak' da tanımlamasını sağlayabilirsiniz.

Not: "Stok Kart" tanımlasını yaparken muhakkak "Hızlı Satışta Göster" seçeneğini tikleyerek hızlı satış bölümüne stoğun gözükmesi için gereklidir.

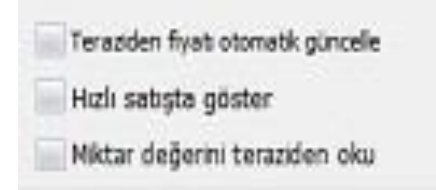

#### 2-"LİSTELER-HIZLI STOK TANIMI" İŞLEMİ

| Ürün Barkodu                     |   |                               | Barkod<br>Oluştur |
|----------------------------------|---|-------------------------------|-------------------|
| Ürün Bilgileri                   |   |                               | Kdv Oranları      |
| Ürün Kodu                        | Q | 🖌 Aktif 📃 Hızlı satışta göste |                   |
| Ürün Adı                         |   |                               |                   |
| Grubu                            | Q |                               | ● 8 ○ 18          |
| Fiyat Bilgileri                  |   |                               |                   |
| Alış Fiyatı 0,0000               |   |                               |                   |
| Satış Fiyatı <mark>0,0000</mark> |   | F5 - Kaydet                   | F4 - Yeni         |
| T. Satış Fiyatı 0,0000           |   |                               | 5                 |
|                                  |   | Kapat                         | F4 -Sil           |

-Bu adım üzerinden detay bilgileri ile vakit kaydı olmadan bizim için gerekli olan bilgilerin girişini yaparak stoğumuzun kayıt işlemini bu ekran üzerinden sağlayabiliriz.

-"Hızlı Stok Kartı "tanımı bölümü üzerinden 'de kayıt esnasında hızlı satış programı üzerinde çıkmasını istiyorsak "Hızlı Satışta Göster" seçeneğini aktif hale getirmek zorundayız.

-Ürüne ait üzerinde yer alan barkod numarasını barkod okuyucu ile okutup stok kartına tanımlatabilir, kendinizde aynı şekilde firmanızın işleyişine uygun barkodu olmayan ürünler için yapmış olduğunuz barkod numarası girişlerini de gene bu alan üzerinden yapabilirsiniz.

Not: Sağlıklı şekilde programı kullanmak ve verim almak istiyorsak Masaüstü ya da el tipi bir barkod okuyucu tedarik etmek işlerinizi oldukça kolaylaştıracaktır. Barkod okuyucu fiyatları için AtiaYazılım(Aksiyon Bilişim) ile irtibata geçebilirsiniz

### STOK KARTI MİKTAR GİRİŞ İŞLEMİ

| Ödeme       | Fiyat/Stok | Rapor        |
|-------------|------------|--------------|
| Barkod      |            |              |
|             |            | O            |
|             |            | Ürün Şe      |
|             |            |              |
| Alış Fiyatı | Satış      | Fiyatı       |
|             |            |              |
| Miktar Art  | tır Mikta  | r Azalt      |
| Stok Durur  | nu         |              |
|             |            |              |
|             |            |              |
| <b>C</b> 11 |            | and a second |

-Bu işlemimizde daha önce sisteme tanımlamalarını yapmış olduğumuz ürünlerimizin stok giriş hareketlerini bu alan üzerinden sağlayacağız.

-Bu ekrana ulaşmak için hızlı satış ekranımızın sağ üst köşesinde yer alan "Fiyat/Stok" bölümünden giriş yapıyoruz.

-Açılan menü üzerinden ilgili ürüne ulaşmak için "Barkod" bölümüne ürünün barkod numarasını okutarak ya da ürün seç ekranından ilgili stok kartı listesinden bularak ürünün ekrana getirilmesini sağlayacağız.

| oueme         | Fiyat/Stok        | Rapor                 |  |  |
|---------------|-------------------|-----------------------|--|--|
| Barkod        |                   | 0                     |  |  |
| • • • •       | • •               | Ürün Şe               |  |  |
| FERRO IKIZ K  | <b>ILITLEME</b> V | ALTI M1               |  |  |
| Alış Fiyatı   | Satış             | Fiyatı                |  |  |
| 55,000        | 0 275             | 275,0000              |  |  |
| Miktar Arttır | Mikta             | r <mark>A</mark> zalt |  |  |
| Stok Durumu   |                   |                       |  |  |
| Stok Durumu   |                   |                       |  |  |
| 69,000        |                   |                       |  |  |

-Yukarıdaki ekran üzerinde ürünü getirdikten sonra "Alış-Satış Fiyatı" güncellemeleri yapabilirsiniz.

-Aynı menü üzerinden "Miktar Arttır-Azalt" sütunları üzerinden depo girişçıkış miktarlarının girişini yapabiliriz.

-İlgili girişleri sağladıktan sonra ilk önce "Güncelle" daha sonra "Kaydet" diyerek stok kartımızın depo miktarının girişini yapmış oluruz.

## HIZLI SATIŞ'TA SATIŞ İŞLEMİ

-Ana ekran üzerinde barkod okuyucumuz ile satış işlemi yapmış olduğumuz ürünlerin okutma işlemini sağlarız.

-Ödeme şekline göre dört temel adım bulunmaktadır. Bu adımlar su şekildedir;

- 1-NAKİT
- 2-KREDİ KARTI
- **3-CARİ HESAP**

#### 4-PARÇALI ÖDEME

| Taksitli satış               | Tekrar girilen | ürünü farklı s | atırda gös | ter    | 0          | 100      | Ödeme                    | Fiyat/Stok          | Rapor       |
|------------------------------|----------------|----------------|------------|--------|------------|----------|--------------------------|---------------------|-------------|
| Barkod Girişi<br>Barkod okut | unuz           |                |            |        | Yeni Satis | Ûrûn Seç | Ara Top/Indiri<br>0,0000 | m/Kdv Top<br>0,0000 | 0,0000      |
| Ürün Kodu                    | Ürün Adı       | Miktar         | Fiyat      | Toplam |            |          | Ödeme Şekli              |                     |             |
|                              |                |                |            |        |            |          | F2 - Nal                 | kit F3              | Kredi Kartı |
|                              |                |                |            |        |            |          | F4 - Cari H              | lesap I             | Fiş Yazdır  |
|                              |                |                |            |        |            |          | F7 - Paro<br>Ödemo       | çalı<br>1 Fi        | 🔞 - Onayta  |
|                              |                |                |            |        |            |          | (X)<br>F5 - Satış        | İptal F             | 6 - Beklet  |
|                              | 0              | 0,00           |            |        |            |          | İşlemle                  | r                   | Listeler    |

Not: Her işlemin sonunda fiş yazıcımız mevcut ise müşteriye takdim edilmek üzere aldığı ücretlerin yazılı olduğu fiş çıktısı alınmış olur. Eğer ki sizde kullanmış olduğunuz AtiaHızlıSatış entegrasyonunda bir fiş yazıcıya sahip değilseniz ATİAYAZILIM(AKSİYONBİLİŞİM) ile irtibata geçebilirsiniz.

Her bütçeye uygun kaliteli fiş yazıcısı çeşitlerimiz mevcuttur.

#### 1-Nakit İşlemi

-İlgili satış yapmış olduğumuz ürünü okuttuktan sonra peşin para aldıysak işlemin tamamlanması için ekranın sağ tarafında yer alan nakit seçeneği tıklanarak satış işlemi gerçekleşmiş olur.

#### 2-Kredi Kartı İşlemi

-Satışı yapılan ürünleri okutulmasını sağladıktan sonra müşteri ödemeyi kredi kartı ya da banka kartı ile sağlamışsa ekranın sağ köşesinde yer alan kredi kartı seçeneği seçilerek satış işlemi yapılmış olur.

#### 3-Cari Hesap İşlemi

-Veresiye yöntemi ya da açık sipariş yöntemi ile çalışıyorsak ilk önce ekranın üst kısmında yer alan"Müşteri Seç" ikonuna tıklanarak ilgili cari hesap bulunur ve seçim işlemi gerçekleşir.

| Müşter | i Seç   |  |
|--------|---------|--|
| 8=     | FABRİKA |  |

-Daha sonra müşterinin satın alım işlemi yaptığı ürünler tek tek okutularak hızlı satış ekranına gelmesi sağlanır.

-Ardından ekranın sağ köşesinde yer alan "Cari Hesap" seçeneği tıklanarak müşterinin hesabına bu tutar eklenmiş olur.

#### 4-Parçalı ödeme İşlemi

-Firmamıza ya da işyerimize gelen müşterimiz satın aldığı ürünleri örneğin yarısını kredi kartı yarısını da nakit olarak ya da diğer yarısını cari hesap a veresiye usulü ekletecek ise bu adım kullanılır.

-Satış işlemi yapmış olduğumuz ürünler okutularak Ana ekrana düşürülür.

-Daha sonra "Parçalı Ödeme" şekli seçilip ilk önce nakit vermişse nakit diğer kısmını kredi kartı vermişse kredi kartı seçilerek ilgili ödeme şekli yapılmış olur.F8 kısayol tuşu ya da siparişi onayla seçeneği seçilerek satış işlemi sağlanmış olur.

### HIZLI SATIŞ'TA SATIŞ İPTAL İŞLEMİ

| çıklama Listeler       |                   |                  |                     |  |
|------------------------|-------------------|------------------|---------------------|--|
| Satış Listesi          | Müşteri Tanımı    | Stok Tanımı      | Satın Alma Faturası |  |
| Taksitli Satış Listesi | Hızlı Stok Tanımı | Müşteri Ekstresi | Etiket Yazdırma     |  |

-Ekranın sağ alt köşesinde yer alan "LİSTELER" sekmesi tıklanır.

-Ardından açılan sütunlardan "Satış Listesi" seçilir.

-Açılan satış fişleri ekranında iptal etmek istediğimiz satış seçilir.

| 😵 Satış Fişleri  |                         |        |        |          |           |             |            |                |
|------------------|-------------------------|--------|--------|----------|-----------|-------------|------------|----------------|
| Aramak için değe | r giriniz               |        |        |          |           |             |            |                |
| Tarih            |                         |        |        |          |           |             |            |                |
| 26.02.2023       | ▼ 26.02.2023 <b>▼</b>   | Yenile |        |          |           |             |            |                |
| Tarih            | • Fiş Tipi              |        | Fiş No | Belge No | Depo Kodu | Depo Adı    | Net Miktar | Cari Hesap Adı |
| ٩                |                         |        |        |          |           |             |            |                |
| 26.02.2023 09:57 | Toptan Satış İrsaliyesi |        | 513    |          | 01        | MERKEZ DEPO | 1,000      | FABRÍKA        |

-Ardından ilgili satış hızlı satış ekranına düşer.

|                                              |                                     |                | Ű,          |        |                 | 8        | 32                                   | 24,50                             | 00              |
|----------------------------------------------|-------------------------------------|----------------|-------------|--------|-----------------|----------|--------------------------------------|-----------------------------------|-----------------|
| Taksitli satış<br>Barkod Giriş<br>Barkod oku | ş 📃 Tekrar girilen (<br>i<br>utunuz | ürünü farklı s | atırda göst | er     | C<br>Yeni Satis | Urún Sec | Ödeme<br>Ara Top/Indirir<br>275,0000 | Fiyat/Stok<br>n/Kdv Top<br>0,0000 | Rapo<br>49,5000 |
| Ürün Kodu                                    | Ürün Adı                            | Miktar         | Fiyat       | Toplam |                 |          | Ödeme Şekli                          |                                   |                 |
|                                              |                                     |                |             |        |                 |          | F2 - Nal                             | dt F3 -<br>esap F                 | Kredi Kartı     |
|                                              |                                     |                |             |        |                 |          | F7 - Parç<br>Ödeme                   | alı<br>F8                         | - Onayla        |
|                                              |                                     |                |             |        |                 |          | F5 - Satiş İ                         | iptal F6                          | - Bekket        |

-Buradan yukarıdaki resimde sağ alt köşede yer alan "Satış İptal" seçeneği seçilerek ilgili satışın iptal işlemi sağlanmış olur.

### HIZLI SATIŞ'TA SATIŞ BEKLETME İŞLEMİ

-Bu adım ile sıcak satış yaptığımız birden fazla müşteri aynı anda kasaya geldiğinde müşteri yoğunluğunu azaltmak için sıradaki müşteri bir ürün eklemek istediğinde sipariş beklemeye alınıp bir arkasındaki müşterinin satış işlemini yapmamıza olan sağlayan bir adımdır.

-İlgili müşterinin ürünleri okutulduktan sonra ekranın sağ alt bölümünde yer alan "Satış Beklet" seçeneği tıklanarak ürünler bekleme listesine alınır.

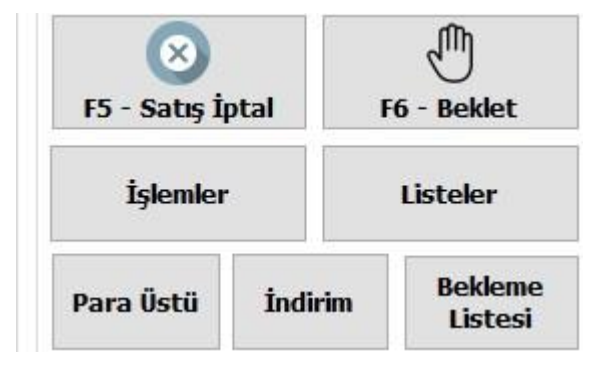

-Müşteri eklemek istediği ürünleri aldıktan sonra ilgili müşterinin sipariş formuna ulaşmak için ekranın sağ alt köşesinde "Bekleme Listesi" sütunu seçilir.

| Bekleyen Satış Fişleri | - oluloia               |        |          |           |             |            |                |
|------------------------|-------------------------|--------|----------|-----------|-------------|------------|----------------|
| ramak için değel       | r giriniz               |        |          |           |             |            |                |
|                        |                         |        |          |           |             |            |                |
| Tarih "                | Fiş Tipi                | Fiş No | Belge No | Depo Kodu | Depo Adı    | Net Miktar | Cari Hesap Adı |
|                        |                         |        |          |           |             |            |                |
| 26.02.2023 13:25       | Toptan Satış İrsaliyesi | 513    |          | 01        | MERKEZ DEPO | 1,000      | FABRIKA        |

-Bekleyen sipariş fişleri bölümünden beklemeye aldığımız sipariş listesi tıklanarak hızlı satış ekranına düşürülür.

-Müşterinin ilave ettiği ürünler barkod okuyucu ile okutularak siparişe eklenir ve sipariş tamamlanarak satış işlemi gerçekleşir.

### HIZLI SATIŞ'TA İNDİRİM İŞLEMİ

| (late todate)  | a osta i bige theme | Constitution   | Para Ū            | stü            | İndirim                 | Bekleme<br>Listesi |
|----------------|---------------------|----------------|-------------------|----------------|-------------------------|--------------------|
| Îndirim %      |                     | İndirim %      |                   |                |                         |                    |
| İndirim Tutarı |                     | İndirim Tutarı |                   | thin           | octir                   |                    |
| Indirim Tutarı | Uygula              | Indirim Tutari | Uygula indows'u E | tkinl<br>eştim | leştir<br>nek için Ayar | lar'a g            |

-Bu bölümde satış işlemi yapacağımız müşteriye ya da sıcak satışa herhangi bir indirim yapacaksak bu alan üzerinden sağlarız.

-Ekranın sağ alt köşesinde yer alan "İndirim" sütunundan bu alana ulaşmış oluruz.

-Ürüne göre ya da Genel olarak indirim yaptırma olanağı sağlar.

### HIZLI SATIŞ'TA PARAÜSTÜ İŞLEMİ

-Hızlı satış üzerinde toplam satış bedeline karşılık verilen para miktarı fazla ise para girişlerinin ve para üstü bedelinin girildiği alandır.

-Ekranın sağ alt köşesinde yer alan "Para Üstü" bölümünden ilgili alana ulaşmış oluruz.

-Açılan bölüme ödenen tutar yazılır ardından satış toplam tutardan ödeme tutarı çıkartılarak para üstü olarak ne kadar bir ödeme yapacağımızı gösterir.

# HIZLI SATIŞ'TA SATIŞ İADE İŞLEMİ

-Bu adım ile daha önce satmış olduğumuz ürünün müşteri talebi doğrultusunda iade işlemi gerçekleştirmek için kullanılan bir metottur.

-Ürün iade işlemi için hızlı satış ekranının sağ alt köşesinden sırasıyla

"İşlemler -> Ürün İade" sütununa tıklanarak ürün iade ekranın gelmesi sağlanır.

-Açılan Satıştan iade ekranında ilgili satışlarımızı faturaya, müşteriye, ürüne göre aratma işlemi sağlayabiliriz.

| Tarih<br>19.02.20 | 23 - 26.  | 02.2023 🔹 |         | Eaturava Göre Mi | listeriye Göre |      |             |       |                | Yazdır        |
|-------------------|-----------|-----------|---------|------------------|----------------|------|-------------|-------|----------------|---------------|
| Barkodu Oku       | itunuz    |           | 1       |                  |                |      |             |       |                |               |
|                   |           |           |         |                  |                |      |             |       |                |               |
| Tarih             | Fatura No | Müşteri   | Telefon | Stok Kodu        | Stok Adı       | Adet | Birim Fiyat | Tutar | İndirim Tutarı | Fatura Tutarı |

-Ürüne göre arama yapmak istiyorsak "Ürüne Göre" şıkkı işaretlenip iptal işlemi yapılacak ürünün üzerinde bulunan barkod okutularak aranma işlemi yaptırılır.

-Yapılan aramalara istinaden yukarıdaki resimde de görüldüğü gibi ilgili sipariş görüntülenir.

| 😵 Satıştan İade    |             |                        |              |                        |                        |            |                         |                 |               |                         |                                       |                               | - 0 ×        |
|--------------------|-------------|------------------------|--------------|------------------------|------------------------|------------|-------------------------|-----------------|---------------|-------------------------|---------------------------------------|-------------------------------|--------------|
| Tarih<br>19.02.20  | 23 • - 26.0 | 02.2023 •              | <i>»</i>     | Faturaya Göre Müs      | steriye Göre           | Trüne Göre |                         |                 |               | Yazdır                  |                                       | • 1                           | İşlemi Bitir |
| Barkodu Oku        | tunuz       |                        |              |                        |                        |            |                         |                 |               |                         | İade Türü                             | Nakit                         | ~            |
| Tanh<br>26.02.2023 | Fatura No   | Muşteri<br>YILDIRIM HI | Telefon      | Stok Kodu<br>90X105 H8 | Stok Adı<br>BENTELER H | Adet 1,000 | Birim Fiyat<br>990,0000 | Tutar<br>990,00 | Indirim Tutan | Fatura Tutarı<br>990,00 | Ödeme Bilgile                         | ileri<br>Jeri<br>Jutar Miktar | 2            |
|                    |             |                        |              |                        |                        |            |                         |                 |               | Wi                      | Geçmiş Ödeme I<br>Ödeme Türü<br>Nakit | Bilgileri<br>Tutar<br>nleştir | 990,00       |
|                    |             |                        |              |                        |                        |            |                         |                 |               | Wind                    | ows'u etkinleşti                      | rmek için Ayar                | ar'a gidin.  |
| 🖬 🖬 (              | 9 🛛 单       | 💼 🖬 🎯                  | ) <i>ø</i> j |                        |                        |            |                         |                 |               | _                       | 17°C Çok bulu                         | tlu ^ 💬 🌈                     | (J)) 13:51 📮 |

-Sipariş seçildikten sonra ilgili iptal işlemi için ekranın sağ bölümünde yer alan sırasıyla iade türü(ödeme şekli nasılsa) o seçilir.

-Ödeme seçimleri alanı altındaki "Kasa" seçilir.

-İptal işlemi için gerekli bilgiler girildikten sonra ekranın sağ üst köşesinde yer alan "İşlemi Bitir" seçeneği tıklanarak iptal işlemi sağlanmış olur.

# HIZLI SATIŞ'TA MÜŞTERİ EKSTRESİ ALMA VE

### ÖDEME-TAHSİLAT GİRİŞ İŞLEMİ

-Açık hesap olarak çalışan müşterilerinizin ekstrelerini(bakiye bilgilerini) liste olarak görüntülemenize olanak sağlayan ve aynı zamanda yapmış olduğunuz tahsilatların ve ödemelerin işleneceği bir bölümdür.

-Bunun için sırasıyla "Listeler -> Müşteri Ekstresi" kısmı seçilir.

-Açılan ekran alt kısımda görüldüğü gibi bir liste ekrana gelir.

| , | Hesap 00000<br>Tarih 1.01.2<br>Control | 001 Q FABRIKA<br>022 • 31.12.20<br>• | 22 • Ye             | nile |              |           | Nakit<br>Ödeme | Nakit<br>Tahsila | :<br>at    |              |            |           |               |              |           |
|---|----------------------------------------|--------------------------------------|---------------------|------|--------------|-----------|----------------|------------------|------------|--------------|------------|-----------|---------------|--------------|-----------|
|   | Fiş Tarihi                             | Fatura Fiş No                        | Stok Fiş No         | Fiş  | Tipi         | B         | elge No        | Borç             | Alacak     | Bakiye       | Bakiy      | e Türü    | Açıklama      | Vade Tari    | hi        |
|   | 19.07.2022                             | 5347                                 |                     | Sat  | ış Faturası  |           |                | 120,00           |            | 58.521       | ,60 BB     |           | Hızlı satış c |              |           |
|   | 20.07.2022                             | 5353                                 |                     | Sat  | ış Faturası  |           |                | 16,56            |            | 58.538       | 17 BB      | 1         | Hızlı satış c |              |           |
|   | 20.07.2022                             | 5371                                 |                     | Sat  | ış Faturası  |           |                | 10,00            |            | 58.548       | 17 BB      | 1         | Hızlı satış c |              |           |
|   | 20.07.2022                             | 5373                                 |                     | Sat  | ış Faturası  |           |                | 82,58            |            | 58.630       | 75 BB      | 1         | Hızlı satış c |              |           |
|   | 20.07.2022                             | 5389                                 |                     | Sat  | ış Faturası  |           |                | 16,42            |            | 58.647       | 17 BB      | 1         | Hızlı satış c |              |           |
|   | 21.07.2022                             | 5400                                 |                     | Sat  | ış Faturası  |           |                | 33,00            |            | 58.680       | 17 BB      |           | Hızlı satış c |              |           |
|   | 21.07.2022                             | 5404                                 |                     | Sat  | ış Faturası  |           |                | 35,00            |            | 58.715       | 17 BB      | 1         | Hızlı satış c |              |           |
|   | 21.07.2022                             | 5405                                 |                     | Sat  | ış Faturası  |           |                | 70,15            |            | 58.785       | 32 BB      |           | Hızlı satış c |              |           |
|   | 21.07.2022                             | 5428                                 |                     | Sat  | ış Faturası  |           |                | 3,48             |            | 58.788       | 80 BB      | 1         | Hizh satiş c  |              |           |
|   | 21.07.2022                             | 5436                                 |                     | Sat  | ış Faturası  |           |                | 240,00           |            | 59.028       | 80 BB      | 1         | Hızlı satış c |              |           |
|   | 22.07.2022                             | 5465                                 |                     | Sat  | ış Faturası  |           |                | 36,00            |            | 59.064       | 80 BB      | 1         | Hızlı satış c |              |           |
|   | 25.07.2022                             | 5519                                 |                     | Sat  | ış Faturası  |           |                | 9,75             |            | 59.074       | 55 BB      |           | Hızlı satış c |              |           |
|   | 25.07.2022                             | 5526                                 |                     | Sat  | ış Faturası  |           |                | 6.000,00         |            | 65.074       | .55 BB     | 1         | Hızlı satış c |              |           |
|   |                                        |                                      |                     |      |              |           |                |                  |            |              |            |           |               |              |           |
| 1 | Stok Kodu                              | Stok Adı                             | Fist                | No   | Fis Tini     | Depo      | Birim          | Rota N           | <br>liktar | Net Miktar B | irim Fivat | Tutar     | Doviz Cinsi   | Döviz Fivatı | Aciklan   |
| • | 85503480                               | 8550348001 IZELT                     | 45 DE               | 5365 | Perakende Sa | ŞUBE DEPO | Adet           |                  | 3,000      | 3,000 2      | .000,0000  | 6.000,000 | )             | 0,00         |           |
|   |                                        |                                      |                     |      |              |           |                |                  |            |              |            |           |               |              |           |
| ¢ |                                        |                                      |                     |      |              |           |                | 111              |            |              |            |           | Ň             | /indows'     | u Etki    |
| 4 | Toplam Bor<br>230                      | с то<br>.353,20                      | plam Alacak<br>165. | 278, | Bakiye       | 65.074    | Bak            | iye Tûrû<br>BB   |            |              |            |           | e.V           | 新田田          | ndows'u e |

-Bu bölümde ekstresini istediğimiz cari sol üst bölümde yer alan "Hesap" bölümünden seçilir.

-Ardından ilgili tarih aralıkları seçilir ve yenile butonuna basılarak mevcut carinin o tarih aralığındaki ekstresi karşımıza gelir.

-Müşteriye herhangi bir ödeme yaptıysak üst kısımda yer Alan "Nakit Ödeme" seçeneği seçilerek carinin ekstresine eklenmesi sağlanır.

-Müşteriden borcuna karşılık herhangi bir nakit ödeme aldıysak üst kısımda yer alan "Nakit Tahsilat" kısmından ilgili tahsilat carinin ekstresine eklenir.

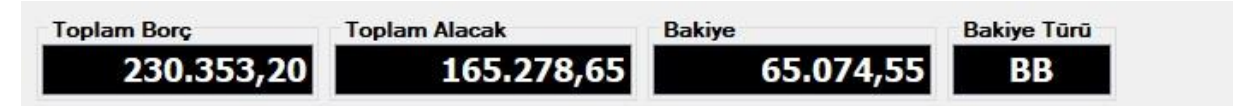

-Cari hesap ekstresi bölümünün alt kısmında borç-alacak tutarları, bakiye türü hakkında bilgileri de görüntüleyebiliriz.

## HIZLI SATIŞ'TA SATIN ALMA FATURASI İŞLEM BÖLÜMÜ

-Muhasabesel anlamda hızlı satış bölümümüzü kullanmak istiyorsak faturalı gelen ürünlerimizin girişlerini yapmış olduğumuz adımdır.

-Bu işlem için sırasıyla "Listeler -> Satın Alma Faturası" bölümü seçilir.

| 2-1   | Mal   | Alım Fatur                             | isi                          |                                                                                                    |                        |               |        |             |             |   |   |  | -  | G |
|-------|-------|----------------------------------------|------------------------------|----------------------------------------------------------------------------------------------------|------------------------|---------------|--------|-------------|-------------|---|---|--|----|---|
| 1     | Fis   | s No Z                                 |                              | Mal Alım Faturası                                                                                                    |                        |               |        |             |             | < | • |  | 20 | H |
| Stok  | Fa    | Başlık<br>Tar<br>atura l<br>Müşt<br>De | ih 26.02.<br>No<br>eri<br>po | Mal Alım Faturası<br>Fasonadın Mal Giriş Faturası<br>Satıştan İade Faturası<br>Satıştan İade Faturası<br>Verilen Hizmet İade Faturası<br>Alınan Hizmet Faturası<br>Alınan Fiyat Farkı Faturası<br> | Tevkifatlı<br>Irsalıye | Fatura 🗐 🗌    | И      |             |             |   |   |  |    |   |
|       |       | Kont                                   | rol -                        |                                                                                                    |                        |               |        |             |             |   |   |  |    |   |
| Fiş D | Detay | y Bilgileri                            |                              |                                                                                                    |                        |               |        |             |             |   |   |  |    |   |
|       |       | Tip                                    | Stok Kodu                    | Stok Adı                                                                                                    | Birim                  | Paket Miktarı | Miktar | Birim Fiyat | Kdv Yüzdesi |   |   |  |    |   |
| • 1   | 2     | Malz                                   | Yeni satir                   | Yeni sete                                                                                                    |                        |               |        |             |             |   |   |  |    |   |

-Açılan "Mal Alım Faturası" bölümünden üst kısımda yer alan açılır menüden ilgili faturaya ait fatura tipi(Mal Alım Faturası vs) seçilir.

-Gelen fatura üzerinde yer alan fatura numarası sayfadaki "Fatura No" bölümüne yazılır.

-"Müşteri" bölümünden fatura hangi cariden geldiyse ilgili cari seçimi sağlanır.

-Giriş yapacağımız ürünlerin hangi depoda kayıt altında tutulacağını "Depo" bölümünden seçiyoruz.

-Fatura üzerinde yer alan ürünlerin girişleri için muhakkak bizde de o ürüne karşılık gelen ürünün stok kartı tanımlı olmak zorundadır. Mevcut değilse Hızlı stok tanımı bölümünden kartın açılışını sağlayabilirsiniz.

-Faturadaki malın stok adı birimi miktarı fiyatı vs. gibi alanların bilgileri programımızda karşılık gelen kısma yazılır.

-Daha sonra sağ alt kısımda yer alan tutarlar ile faturadaki tutarlar karşılaştırılır. Doğru giriş yapıldığına dair eminsek ekranın sağ üst kösesinde yer alan "Kaydet" butonu ya da "F5" Kısayol tuşu ile faturanın sistem içerisine işlenip stok kayıtlarına düşmesi sağlanmış olur.

# HIZLI SATIŞ'TA GÜN SONU RAPORU İŞLEMİ

| 3 00:00 •<br>uciar •<br>ar •<br>lar • | 26.02.2023 23:                    | 59 🔹              |           |               |               |            |          |                |                  |                  |           |       |
|---------------------------------------|-----------------------------------|-------------------|-----------|---------------|---------------|------------|----------|----------------|------------------|------------------|-----------|-------|
| ar •<br>lar •                         | Venile                            |                   |           |               |               |            |          |                | Kümülatif N      | akit             | Cari Hesa | р     |
| ar •<br>Iar •                         | Venile                            |                   |           |               |               |            |          |                | KUMULUU          | 990,0000         | Tadeler   | 0,00  |
|                                       |                                   |                   |           |               |               |            |          |                | Detaylı          | 0,0000           | Lauteler  | 0,00  |
| ayi Nakit De                          | : Detayı 🕴 Cari Hes               | ap Detayı         |           |               |               |            |          |                |                  |                  |           |       |
| Fiş No                                | uraya sürüldeyin<br>Ilo Ürün Kodu | Urun Adı          | Orün Grup | Örün Kategori | Müşteri Adı   | Ürün Marka | Ürün Oem | Ürün Oem Model | Akş Birim Fiyatı | Saby Birim Fiyab | Miktar    |       |
| 3 538                                 | 382 90X105 H8                     | BENTELER HONLU BO | SOGUK ÇEL | BORU          | YILDIRIM HIDR |            |          |                | 514,2915         | 990,000          | )         | 1,000 |
|                                       |                                   |                   |           |               |               |            |          |                |                  |                  |           |       |
|                                       |                                   |                   |           |               |               |            |          |                |                  |                  |           |       |
|                                       |                                   |                   |           |               |               |            |          |                |                  |                  |           |       |

-Hızlı satış modülünde bizim için gerekli olan en önemli konu gün sonu rapor işlemidir. Bir gün boyunca yapmış olduğunuz satışların detaylı şekilde gösterildiği, kâr-zarar oranınızı görebileceğiniz aynı zamanda rapora dökebileceğiniz alanımızdır.

-Buraya erişim için ekranın sağ alt bölümünde yer alan "İşlemler ->Gün Sonu" sekmesinden gün sonu rapor bölümüne ulaşabilirsiniz.

-Bu alan üzerinde nakit satış, kredi kartı ile satış, cari hesaplara ne kadar açık sipariş(veresiye)oluşturduğunuzu ve yine bu ekran üzerinde gün içinde iade almış olduğunuz toplam ürün fiyatı nedir vs. sorusuna çözüm bulduğunuz yerdir.

-Ekranın sağ üst köşesinde yer alan rapor seçenekleri ile "Kümülatif" ve "Detaylı" olarak rapora dökebilirsiniz.

Not: Genel anlamda Hızlı satış kullanan büfe vs. gibi işletmeler devretme işlemi yapacağı vakit bu gün sonu rapor bölümü ile kar-zarar oranlarını ortaya çıkarıp ona göre bilgi paylaşmaktadır.